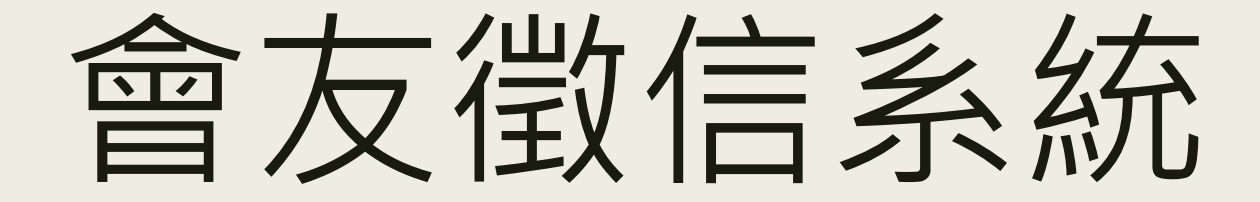

台北靈糧堂 給奉獻會友更方便的服務

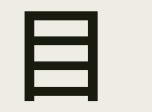

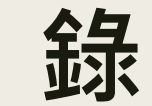

一.首頁導覽

二.線上申請登入帳號

三.審核通過,登入查詢奉獻

四.登入系統,可看到個人資料,若有需要變更,請洽教會財務部

五.登入系統,更改密碼,保護個資安全

六.忘記密碼,無法登入,怎麼辦?

七.連登入帳號都忘了,怎麼辦?

八.登入系統也能變更語系喔~

#### 一.首頁導覽

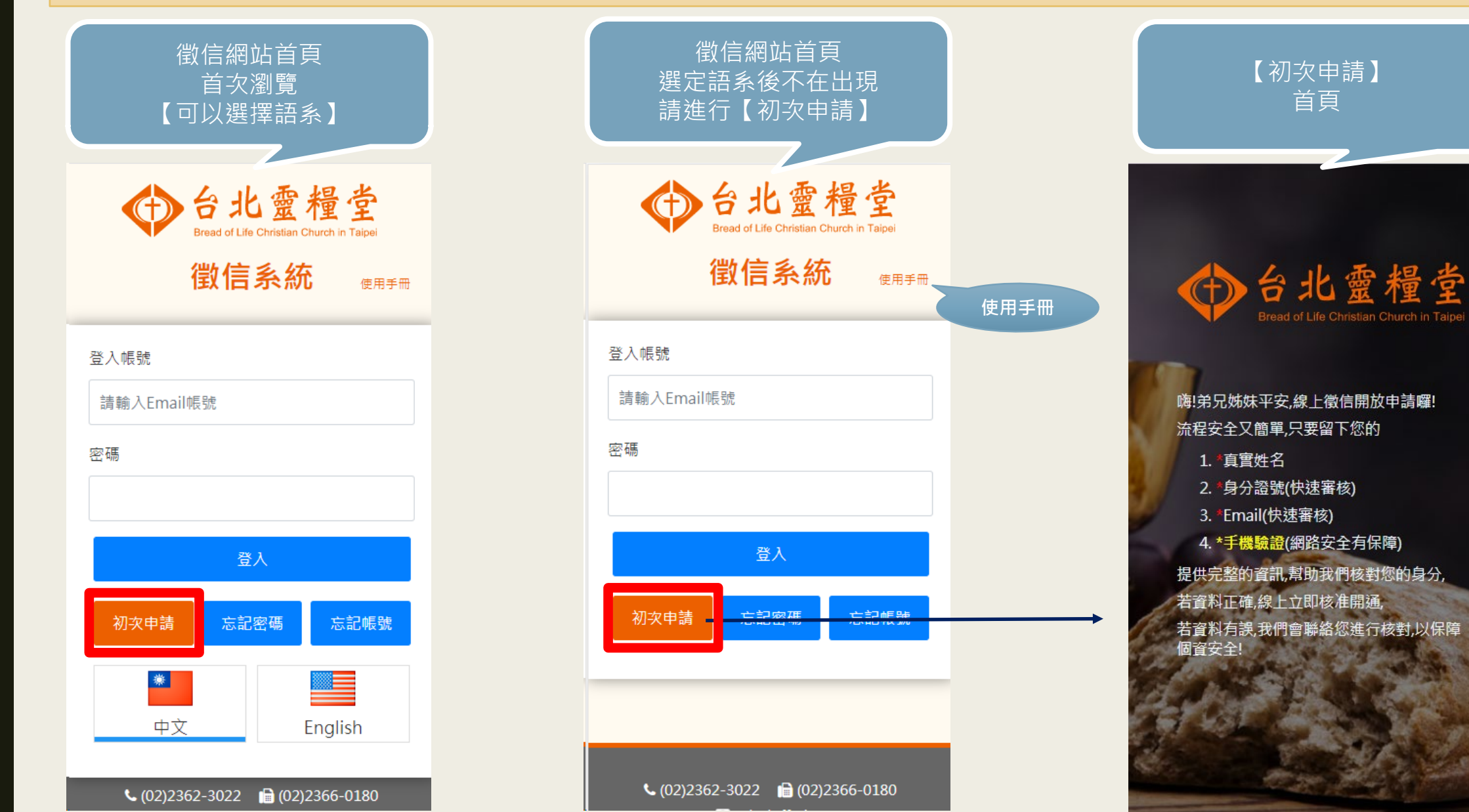

讀 後 , 手 指 往 F 滑 , 開 始 申 請 帳 號

閱

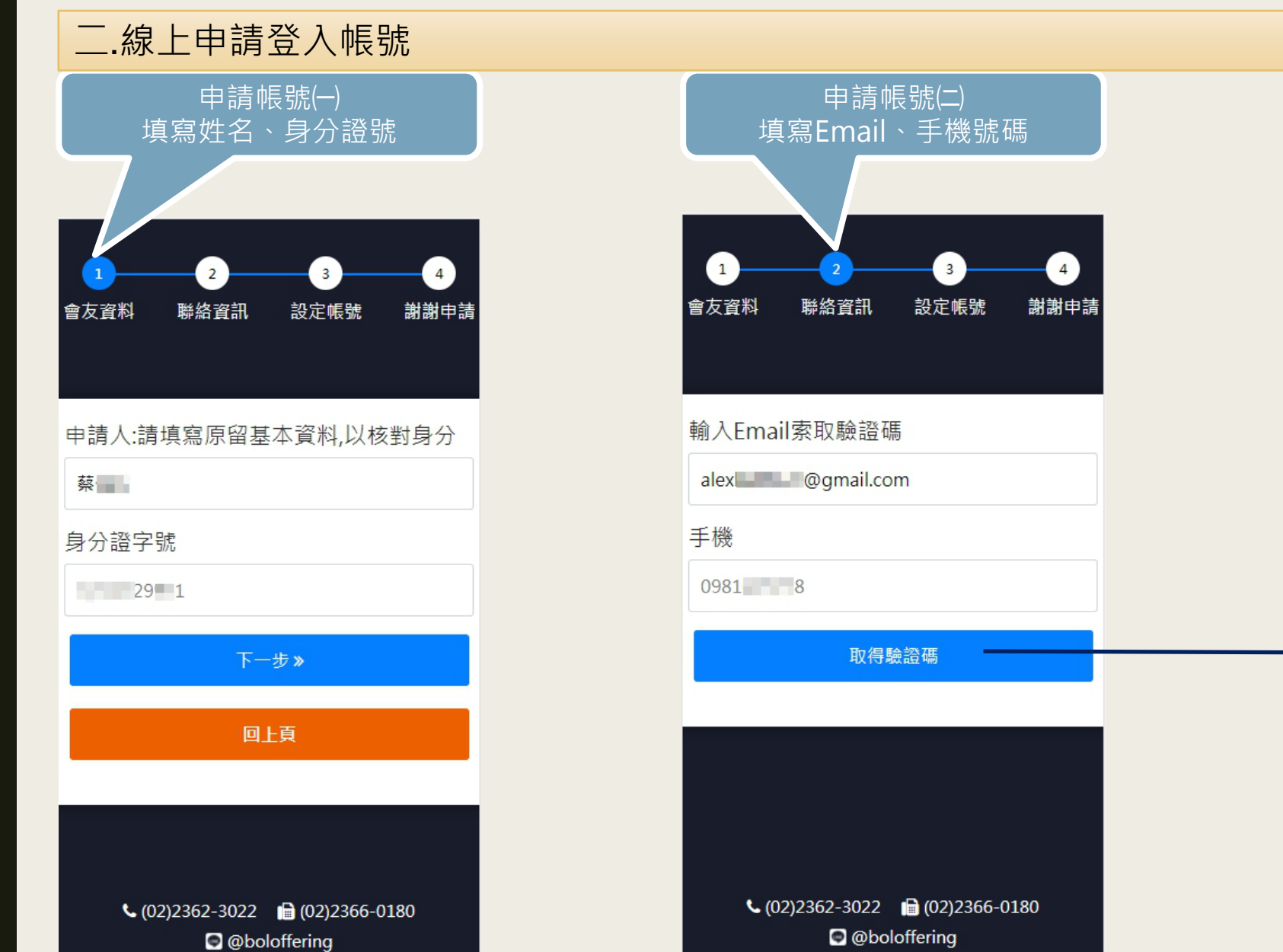

| 資                                    | 安檢核【                                            | 長號(二)<br>驗證本 <i>)</i>  | ۸J                                    |  |  |
|--------------------------------------|-------------------------------------------------|------------------------|---------------------------------------|--|--|
| 輸入Ema                                | il索取驗證碼                                         | 王<br>可                 |                                       |  |  |
| alex @gmail.com                      |                                                 |                        |                                       |  |  |
| 輸入手機索取驗證碼                            |                                                 |                        |                                       |  |  |
| 0920                                 | 8                                               |                        |                                       |  |  |
|                                      | 取得驕                                             | <b>☆證碼</b>             |                                       |  |  |
| 輸入收到<br><u>請查看Er</u><br><b>へ</b> 驗證碼 | 的驗證碼,<br>mail或手機簡<br>有效期限::<br><sub>輸入您收至</sub> | 進行本人開<br>新田收到的<br>126秒 | 驗證。<br>D <mark>驗證碼哦!</mark><br>150秒倒數 |  |  |
| «_                                   | 上一步                                             |                        | 一步 <b>》</b>                           |  |  |
| د ((                                 | 1212362-3022                                    | <b>(</b> 02)236        | 6-0180                                |  |  |

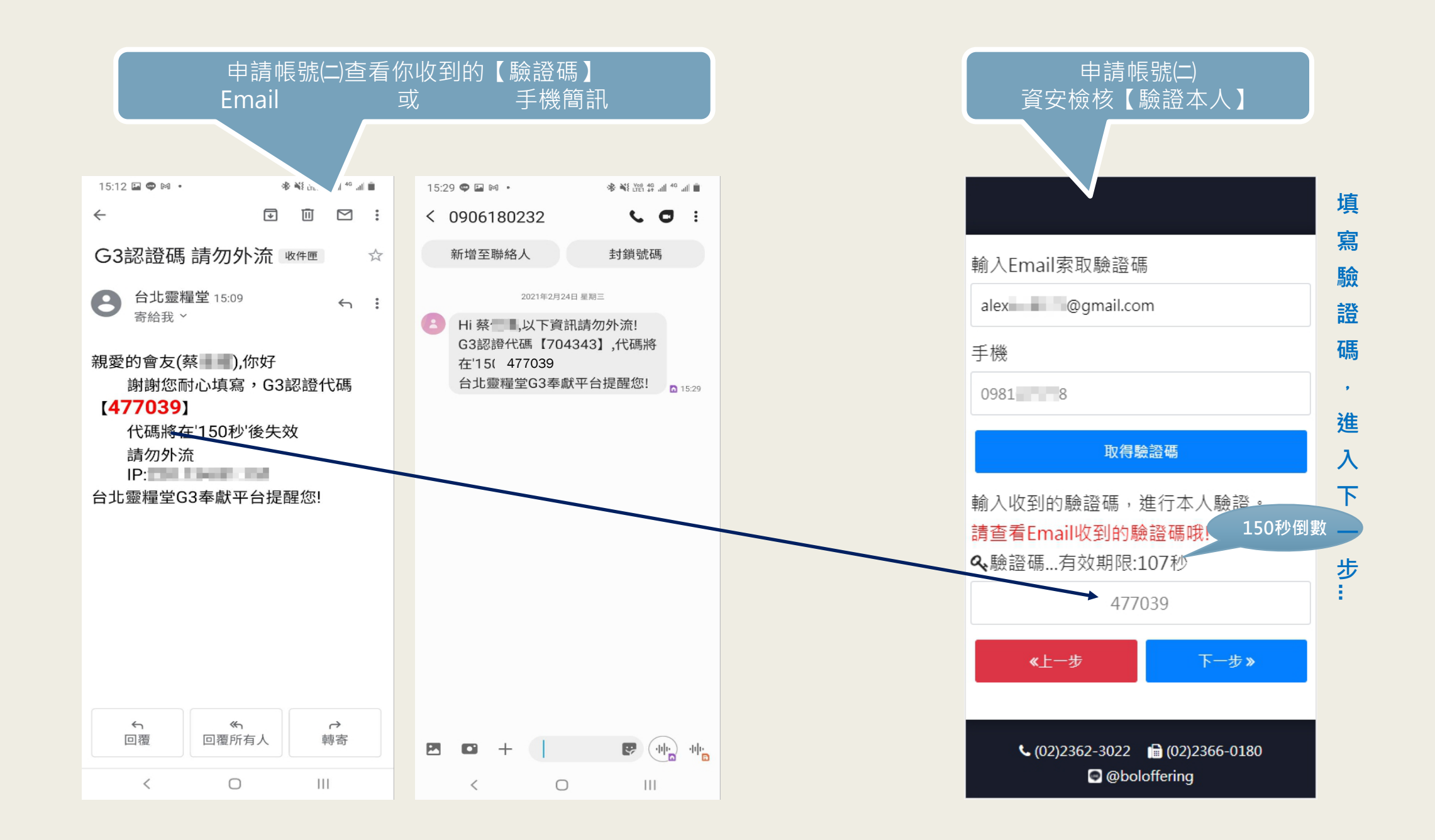

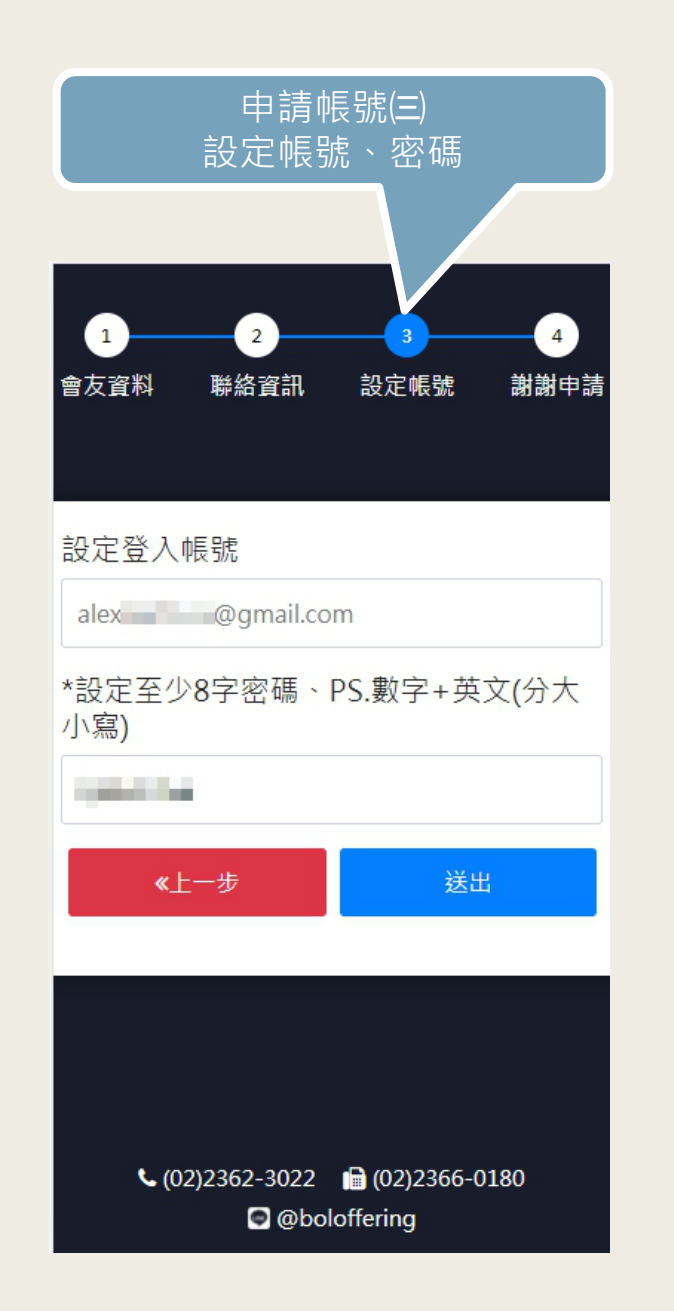

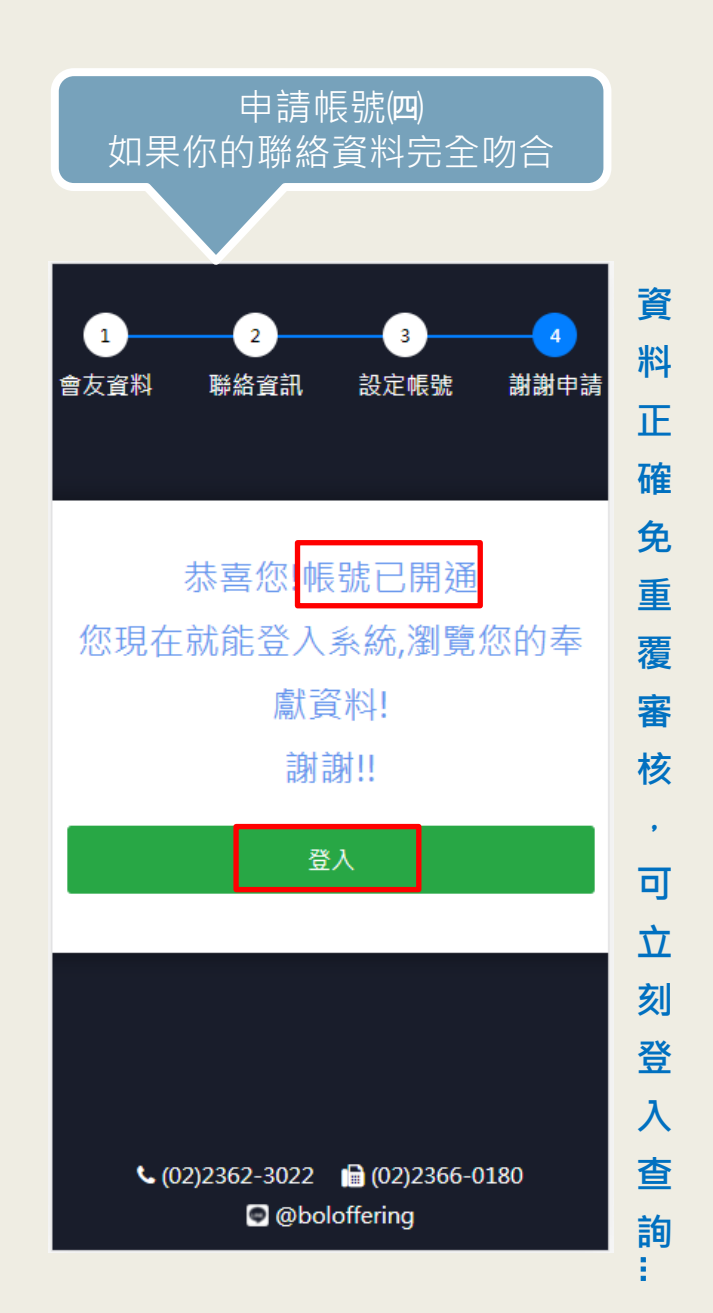

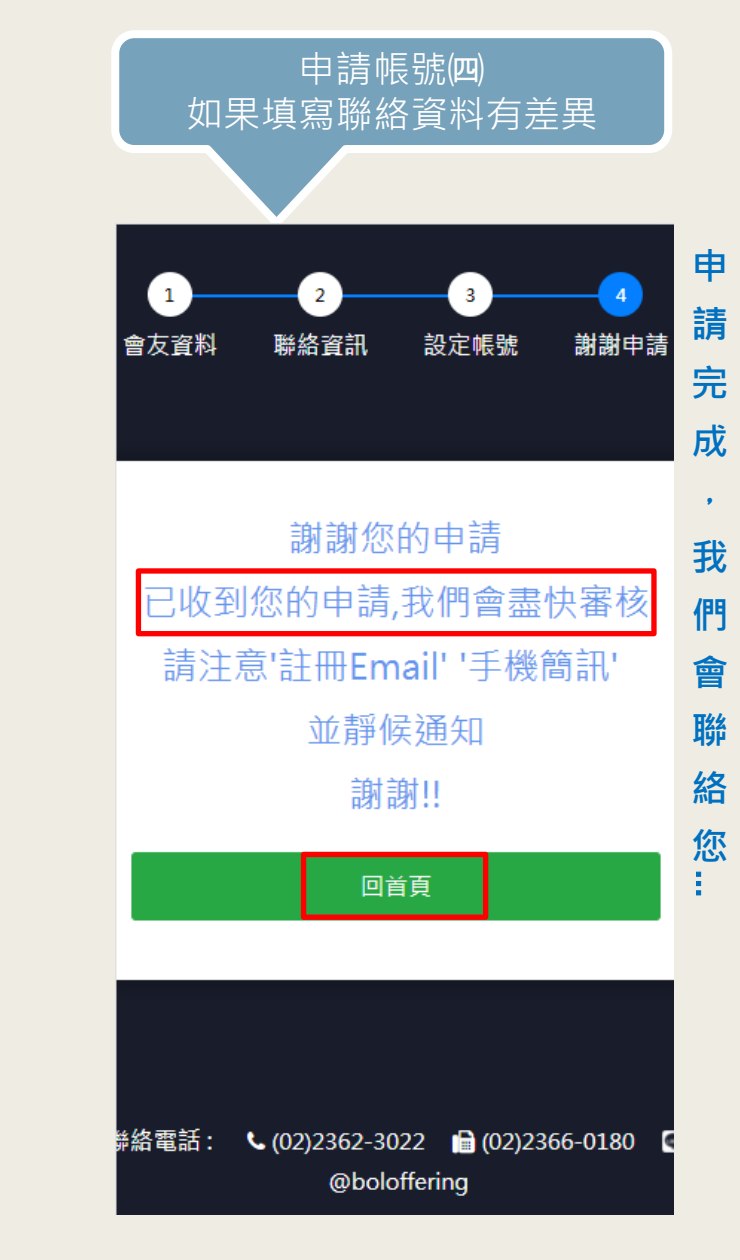

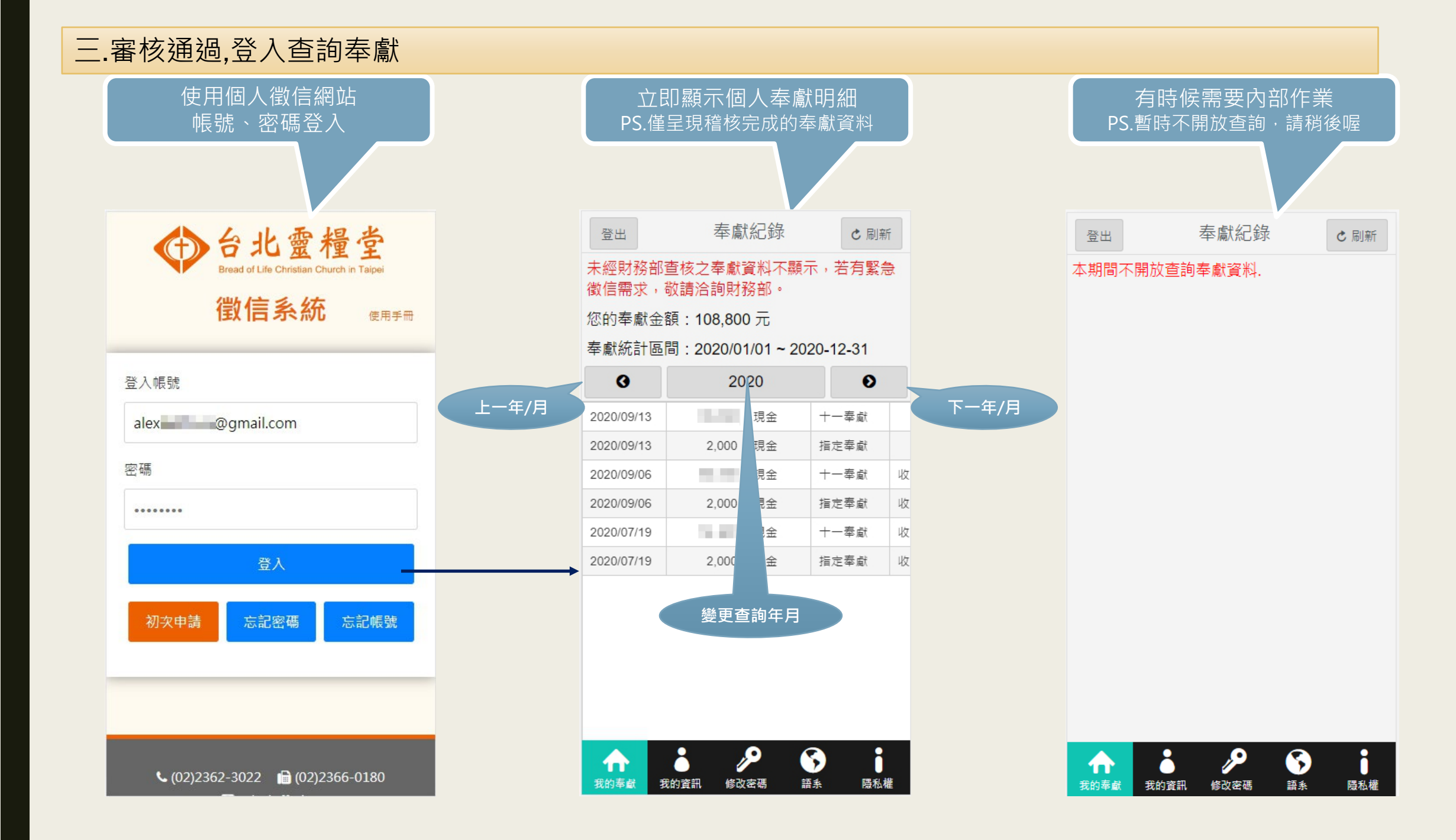

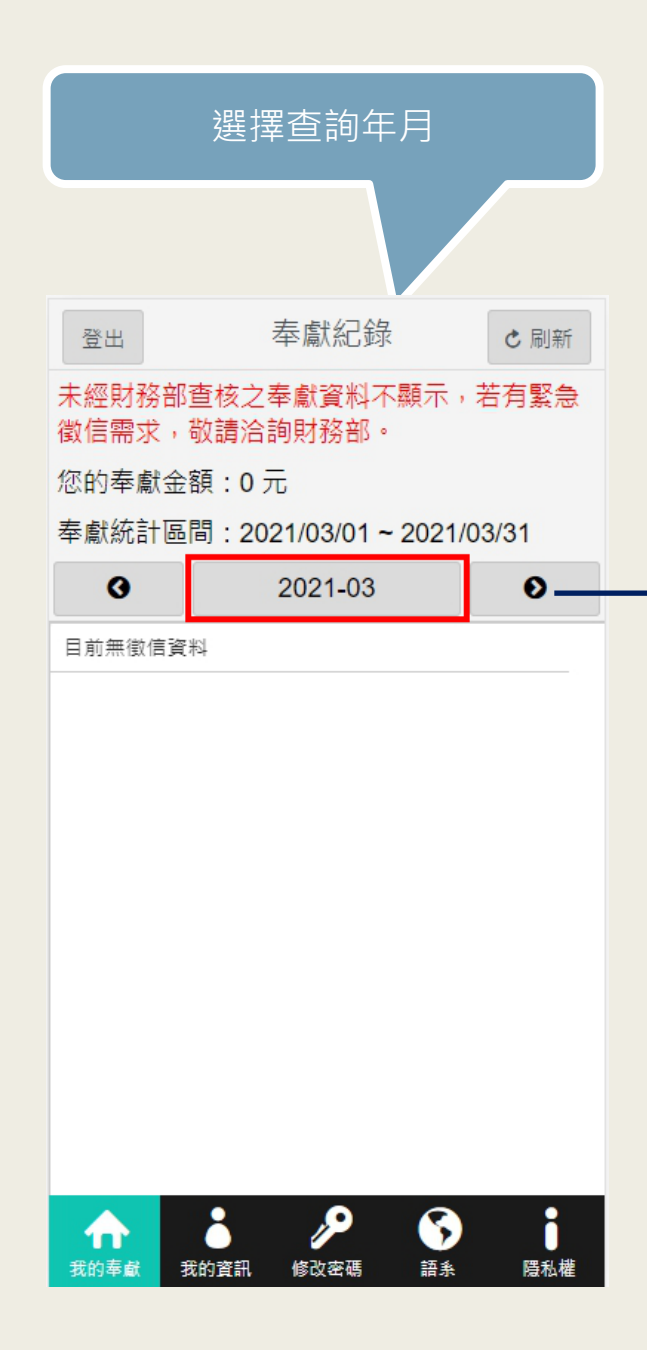

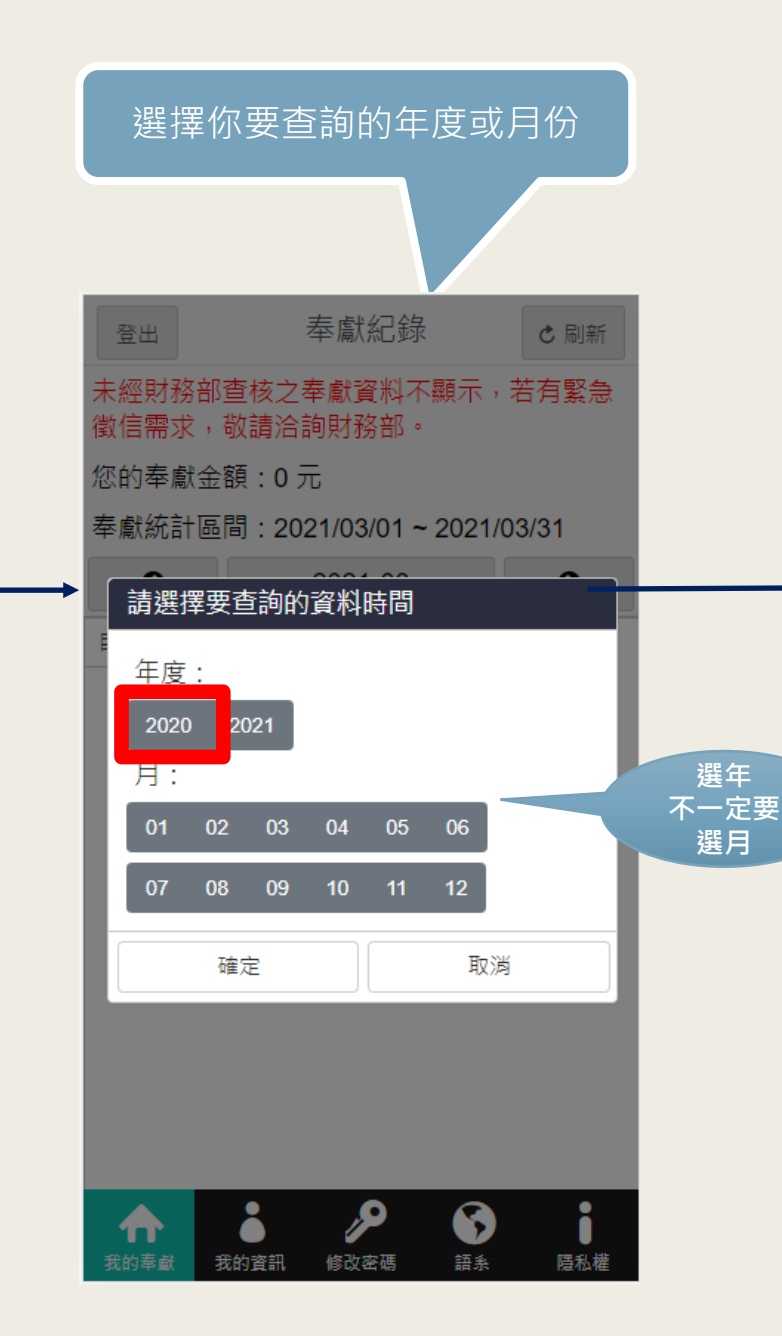

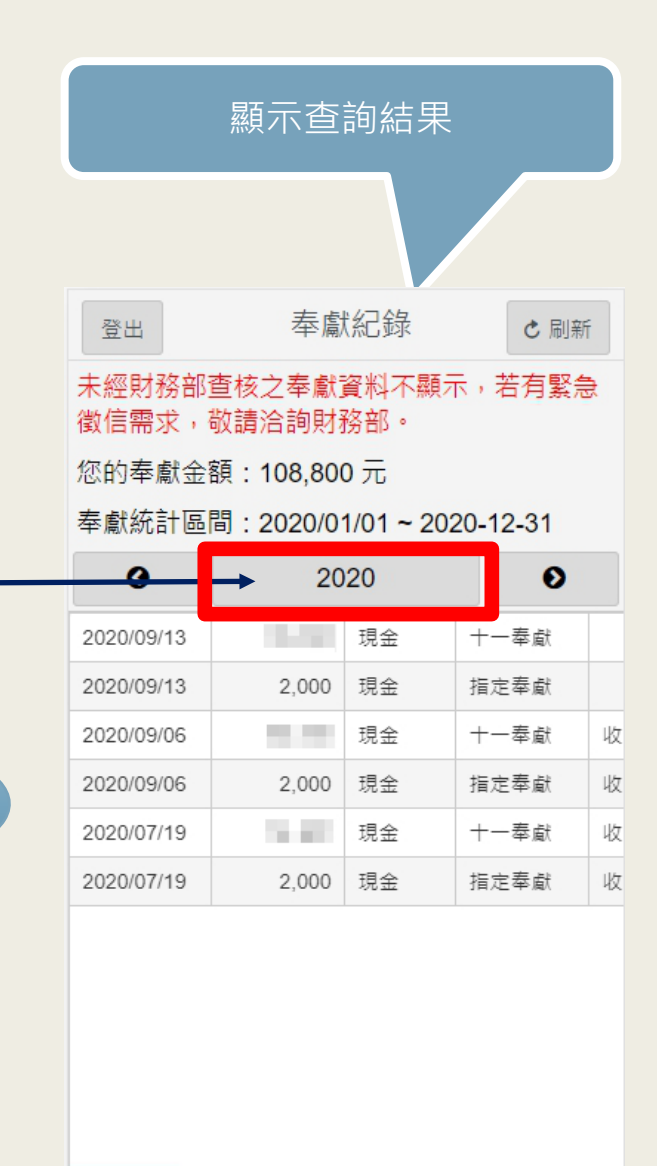

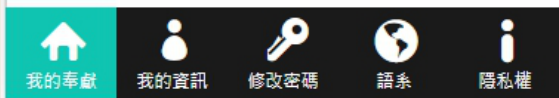

## 四.登入系統,可看到個人資料,若有需要變更,請洽教會財務部

|               | 瀏覧我的個資 |              |      |  |  |
|---------------|--------|--------------|------|--|--|
|               |        | $\mathbb{R}$ |      |  |  |
| 登出            | 個人基z   | 本資料          | C 刷新 |  |  |
|               |        |              |      |  |  |
| 姓名 *<br>林儒書   |        |              |      |  |  |
| 生日 *<br>1     |        |              |      |  |  |
| 身分證號          | ONE:   |              |      |  |  |
| 聯絡手機<br>0     | 0      |              |      |  |  |
| 郵寄地址<br>投遞紙2  | s收據地址  |              |      |  |  |
| Email *<br>be |        | om           |      |  |  |
|               |        |              |      |  |  |
| <b>介</b>      |        |              |      |  |  |

## 五.登入系統,更改密碼,保護個資安全

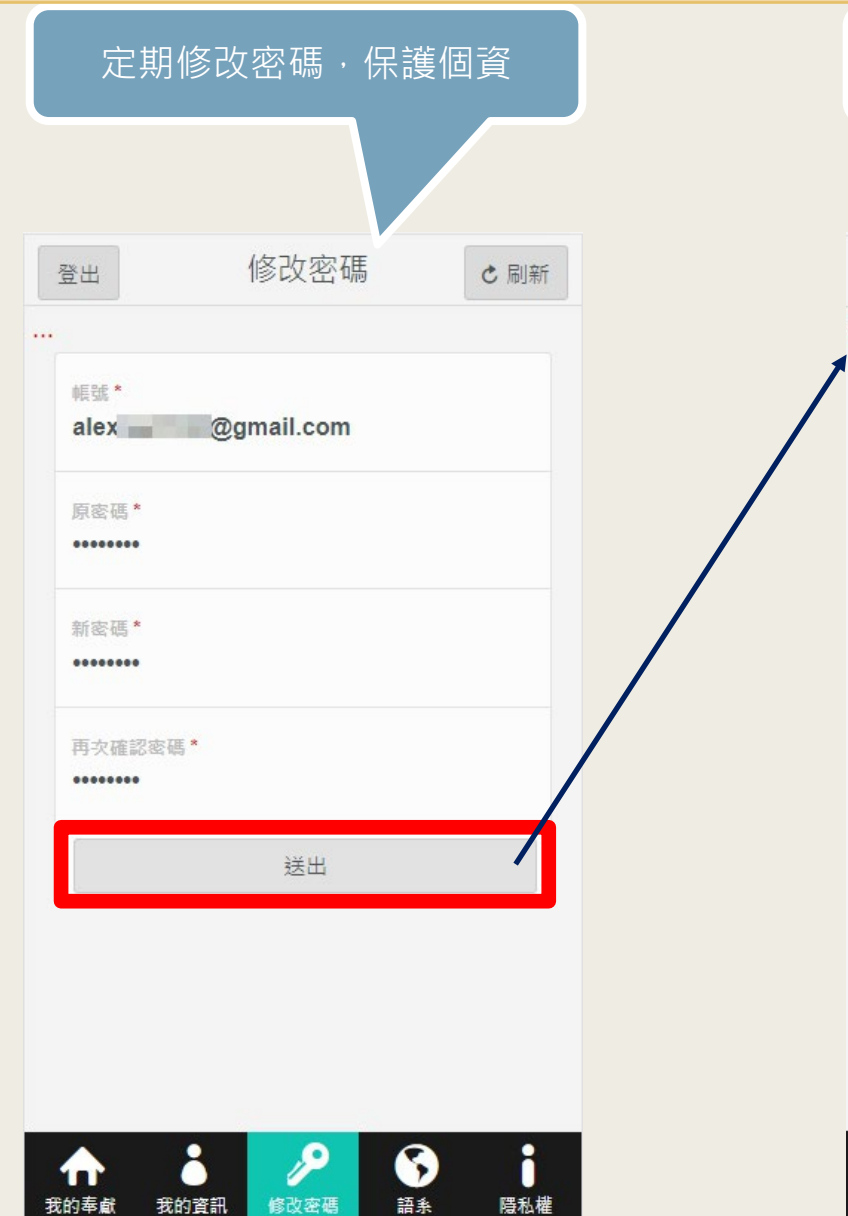

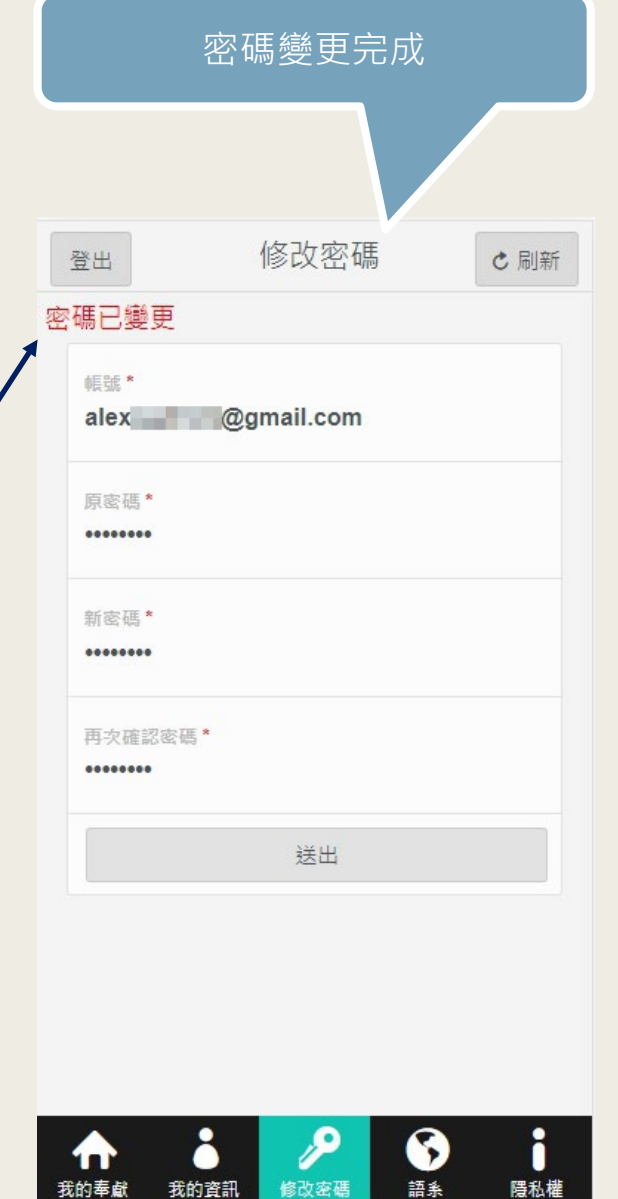

#### 六.忘記密碼,無法登入,怎麼辦?

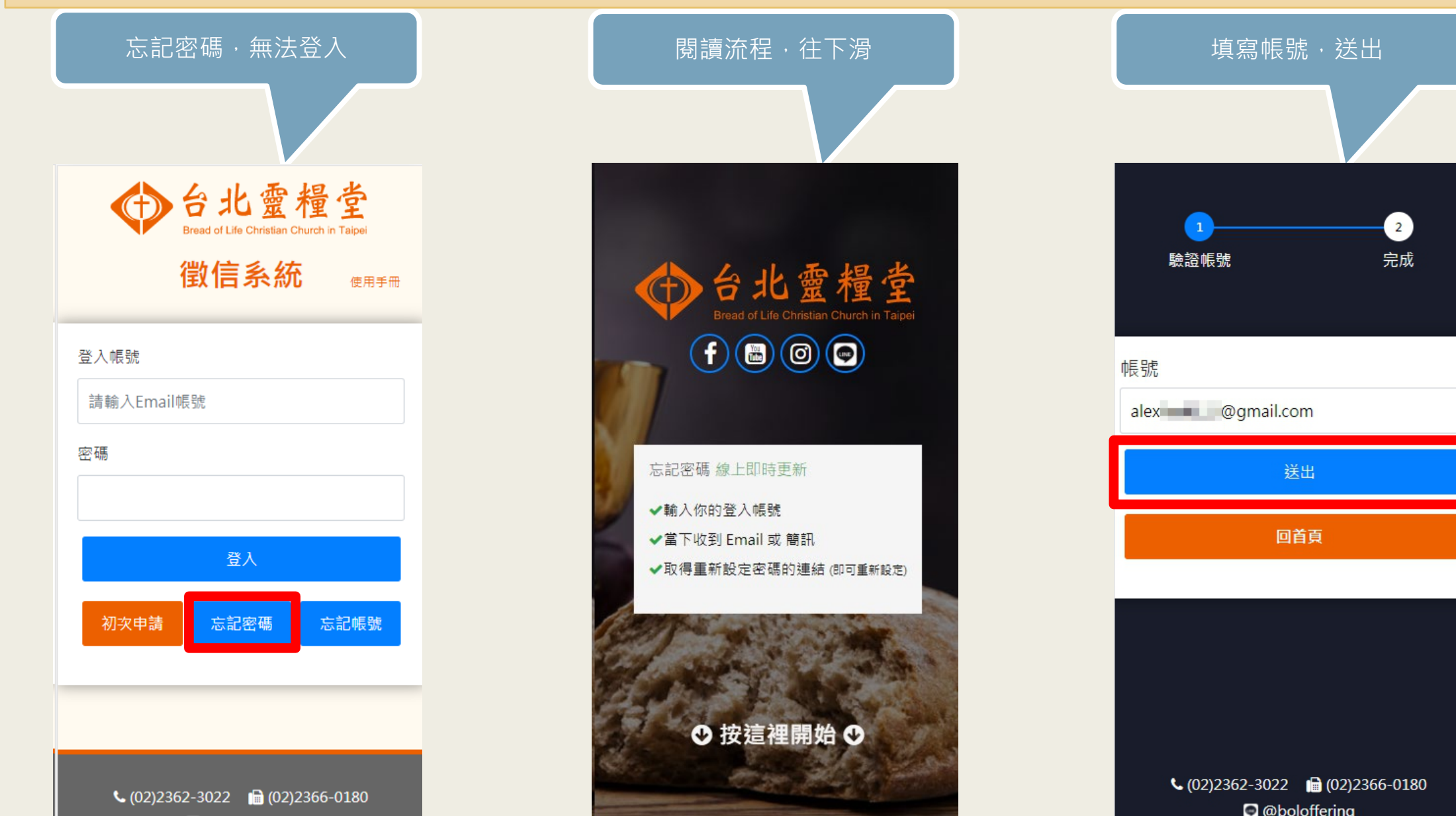

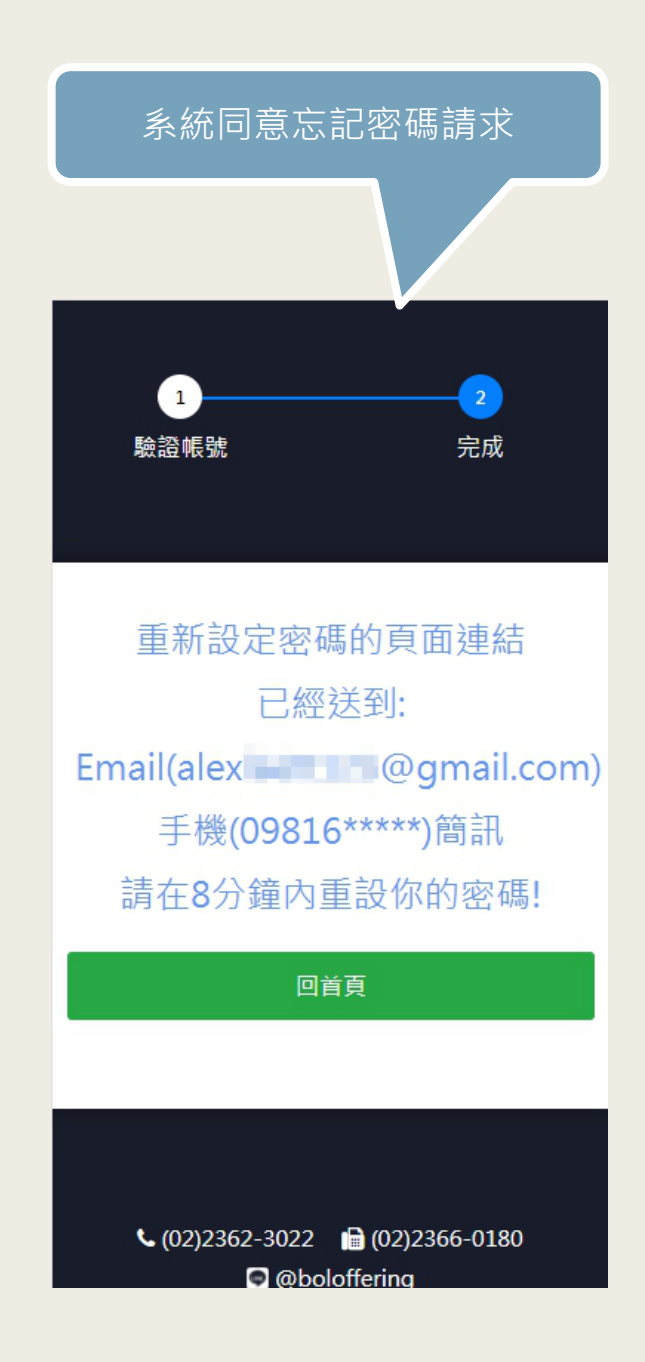

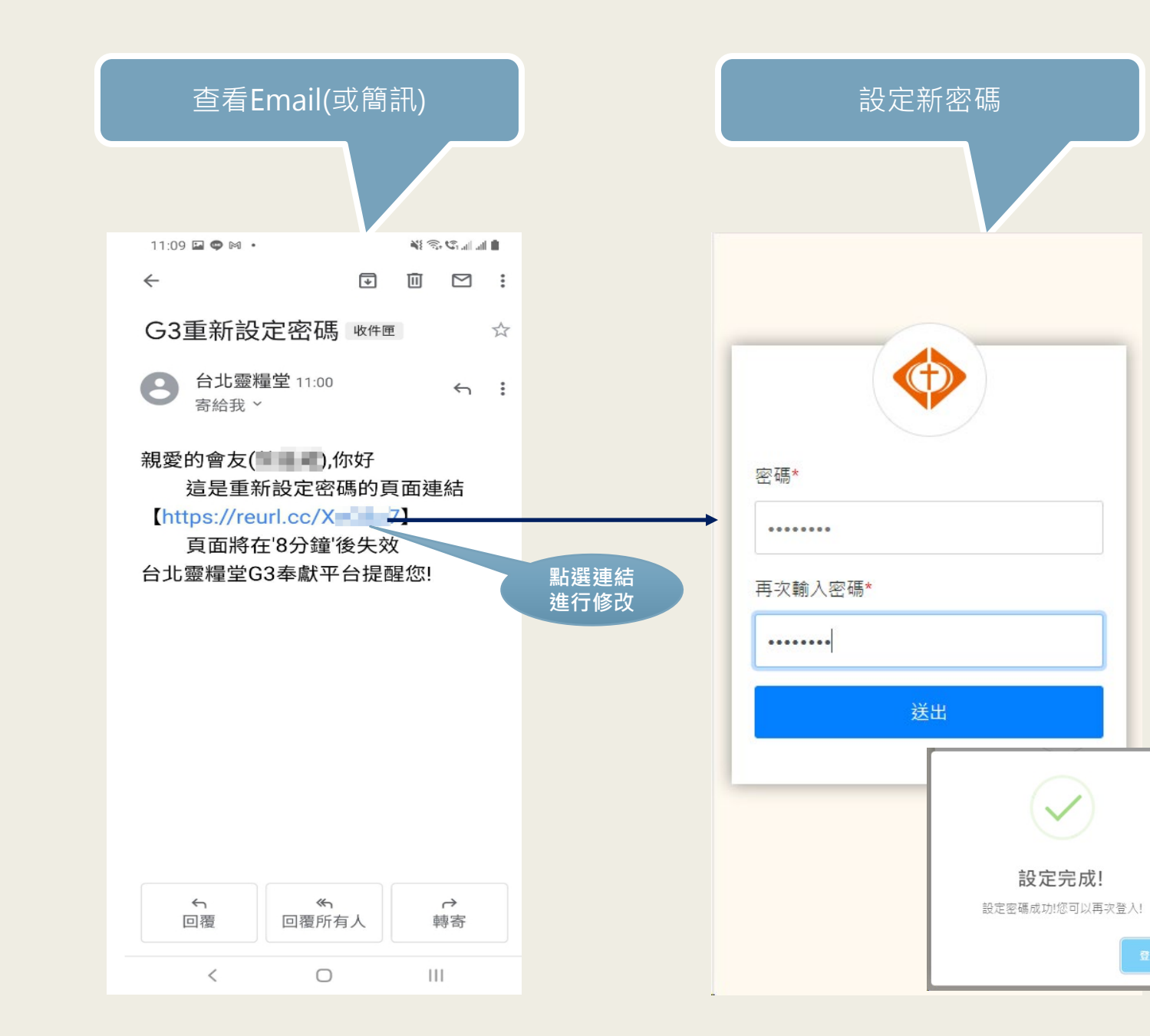

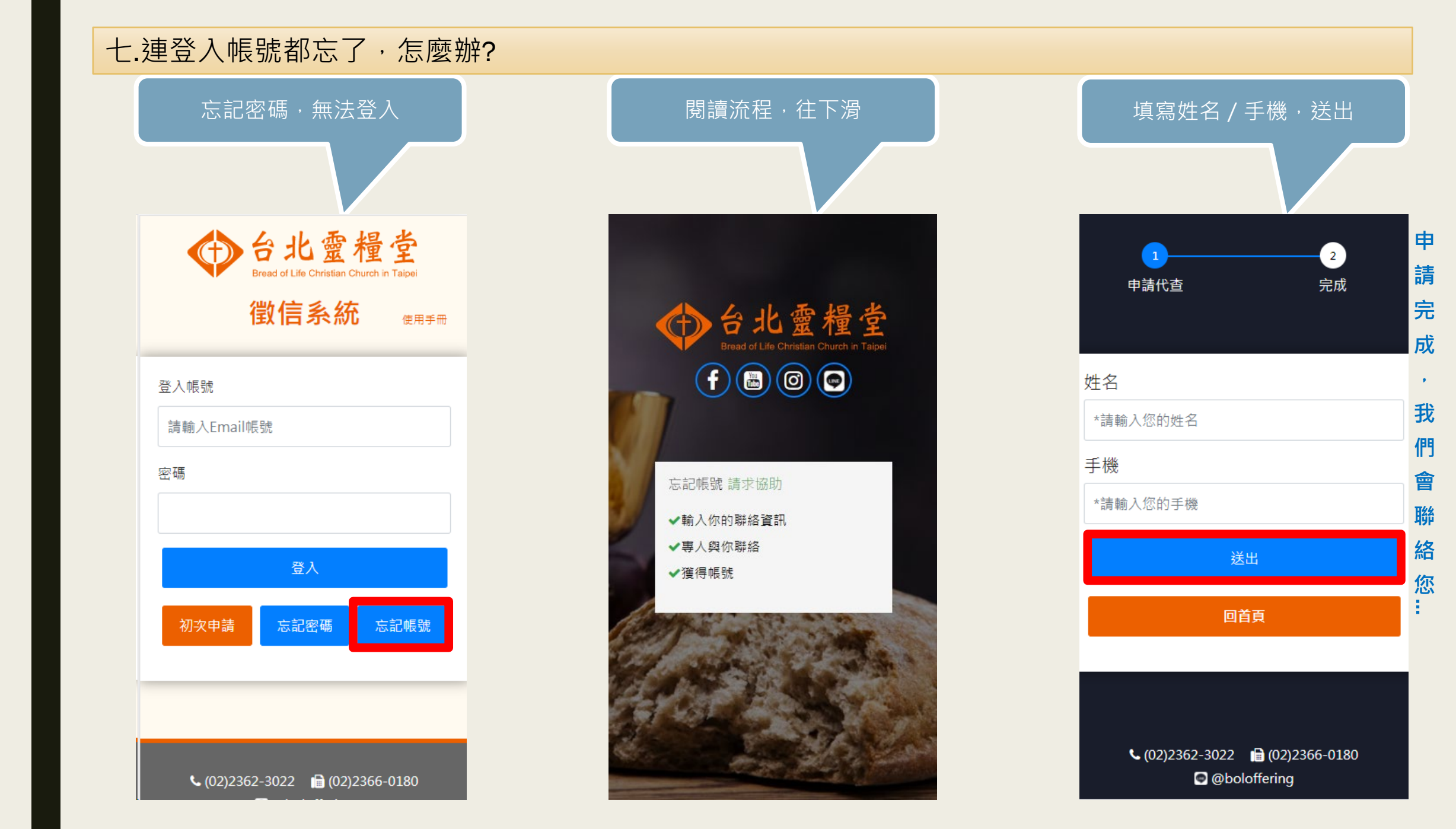

### 八.登入系統也能變更語系喔~

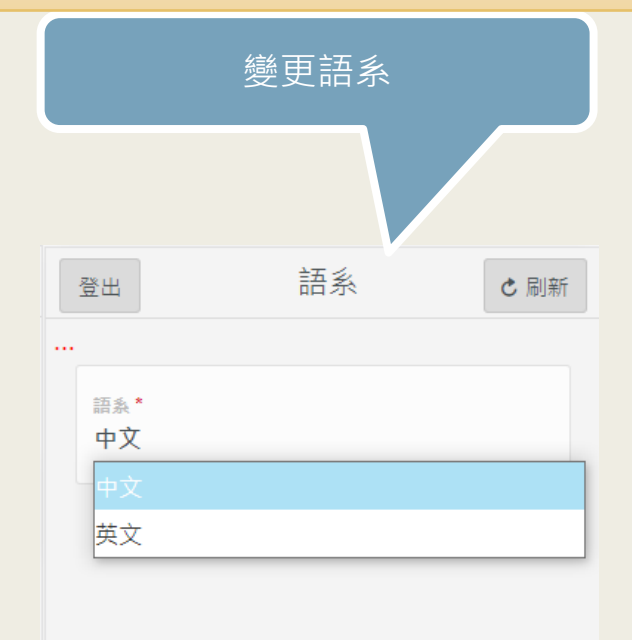

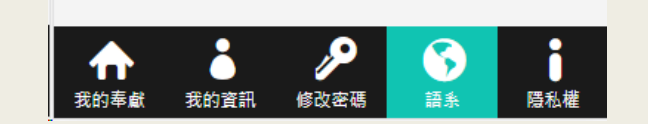

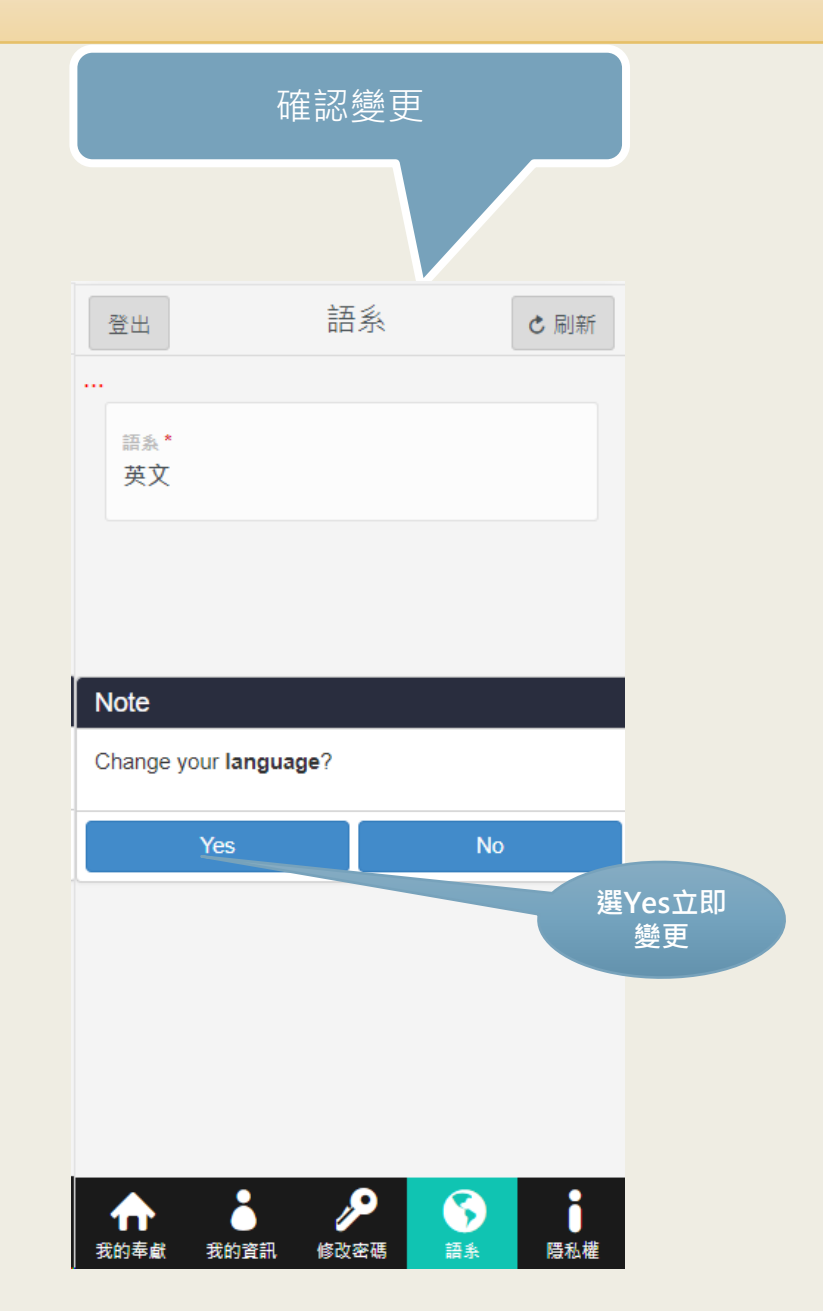

# 

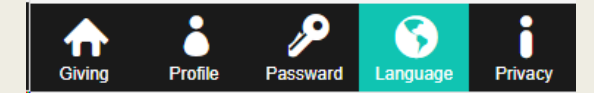